# MAITRISER L'UTILISATION DE PHOTOFILTRE

FONCTIONS DE BASE ET DÉFI

# **ORGANISATION DE L'ANIMATION**

- 1. Présentation des fonctions de base.
- 2. Défi de production
- 3. Les liens utiles.

# 1. PIVOTER

#### Raccourcis de touches...

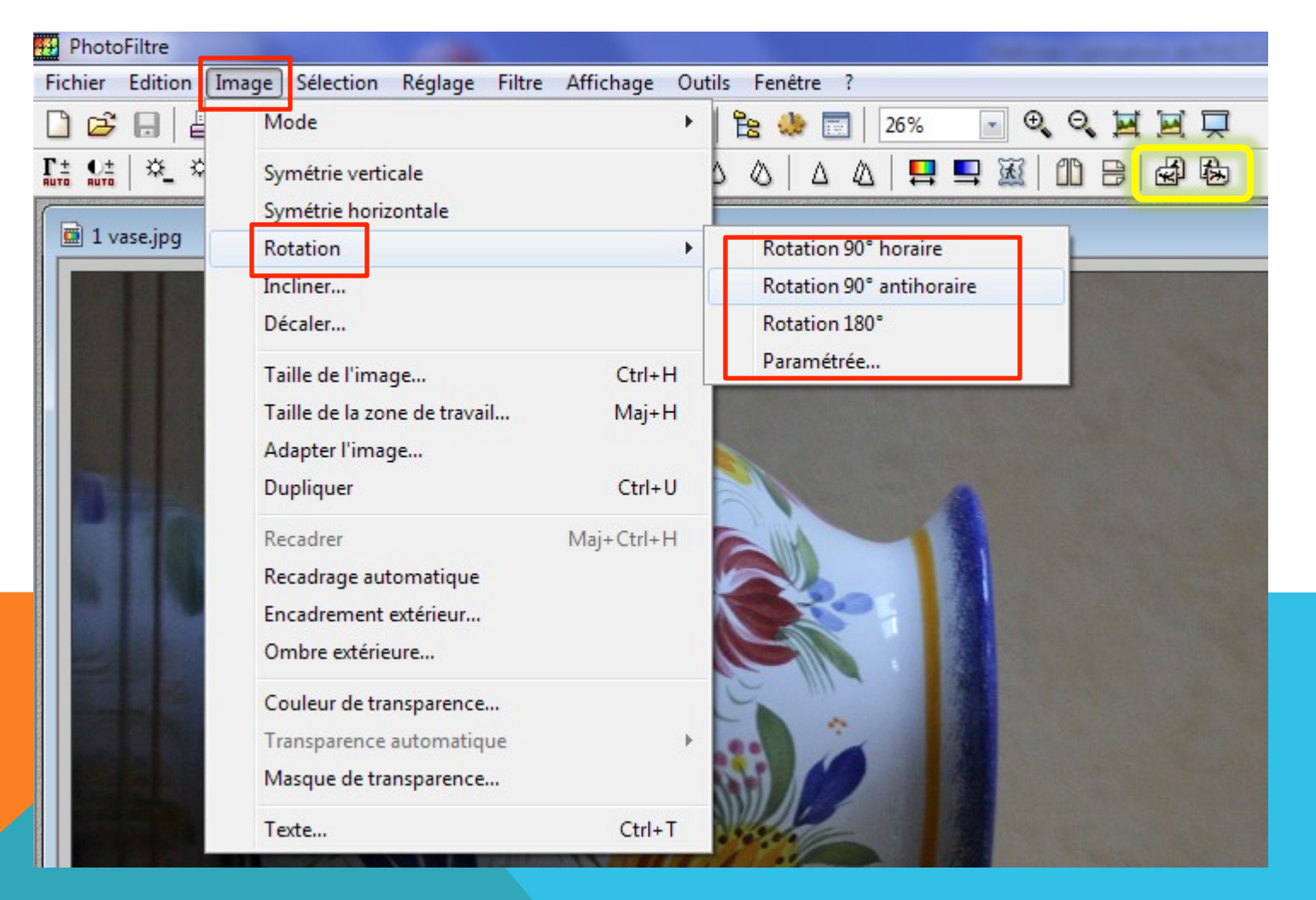

# 2. RECADRER

2

6 1

Se

m

1. Passer en mode « Sélection »

> 2. Recadrer la partie souhaitée en maintenant le bouton gauche de la souris enfoncé.

Lâcher le bouton. On peut encore ajuster en allant sur les rebords en pointillés.

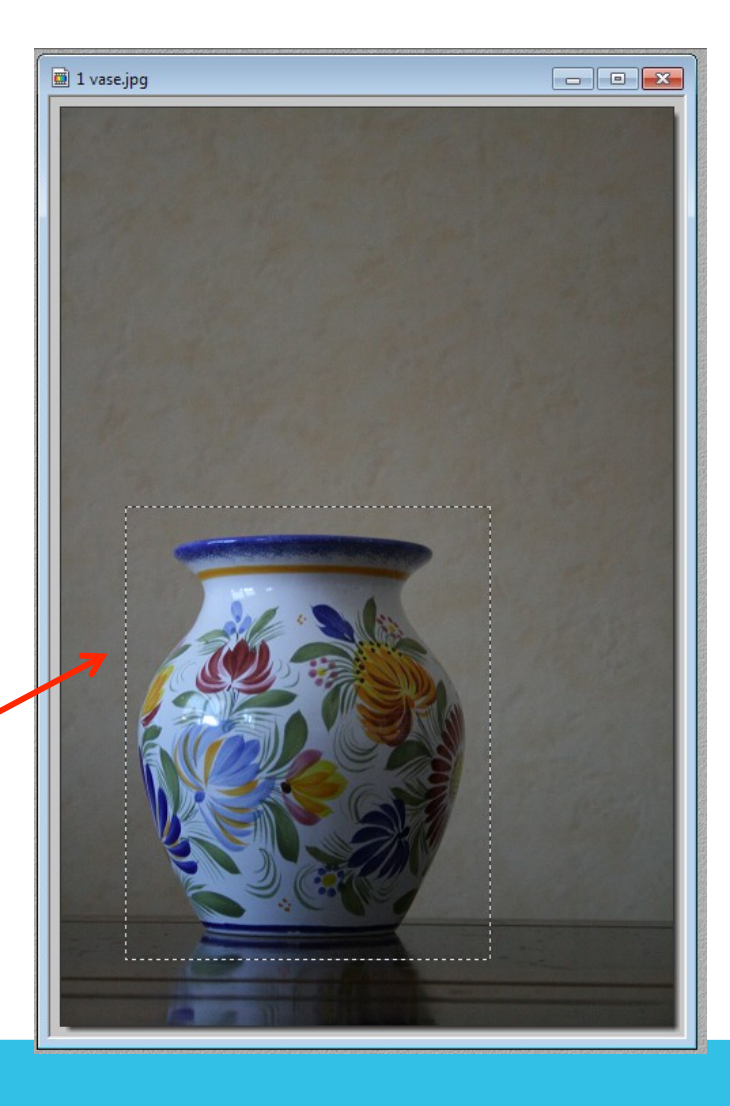

3. Placer votre pointeur dans l'image puis faites un clic droit et sélectionnez « Recadrer ».

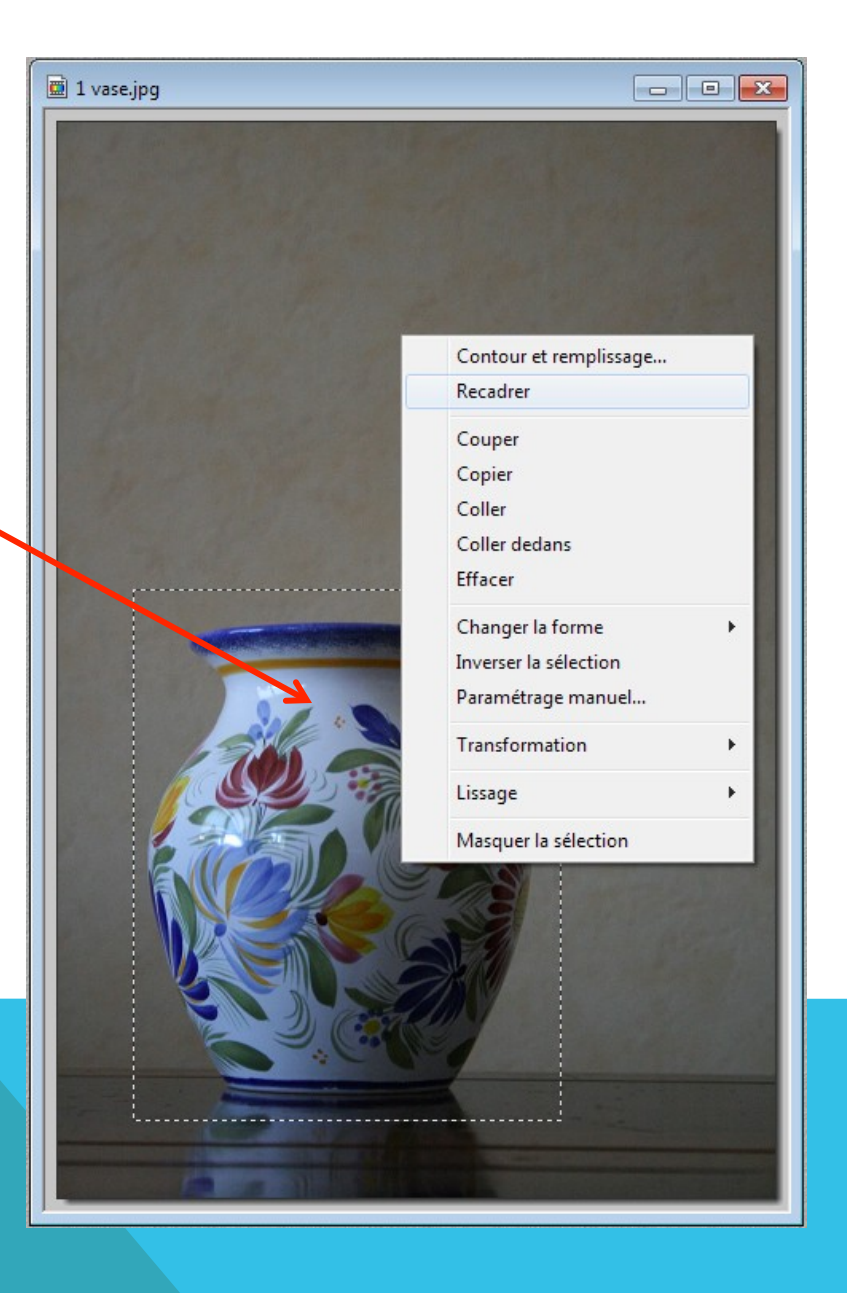

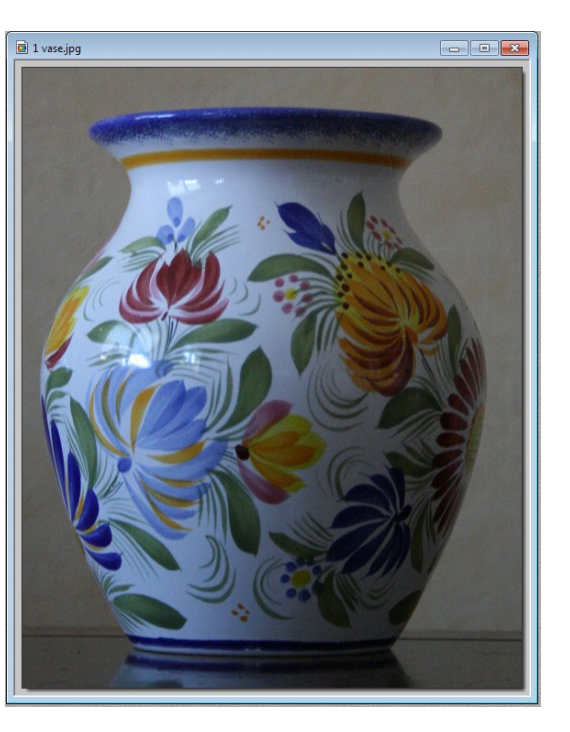

#### 4. Résultat

## **QUELQUES APPLICATIONS EN CLASSE...**

 Partir d'un album pour isoler des éléments issus d'une page scannée (dans le but de faire un bestiaire, abécédaire, exercice...)

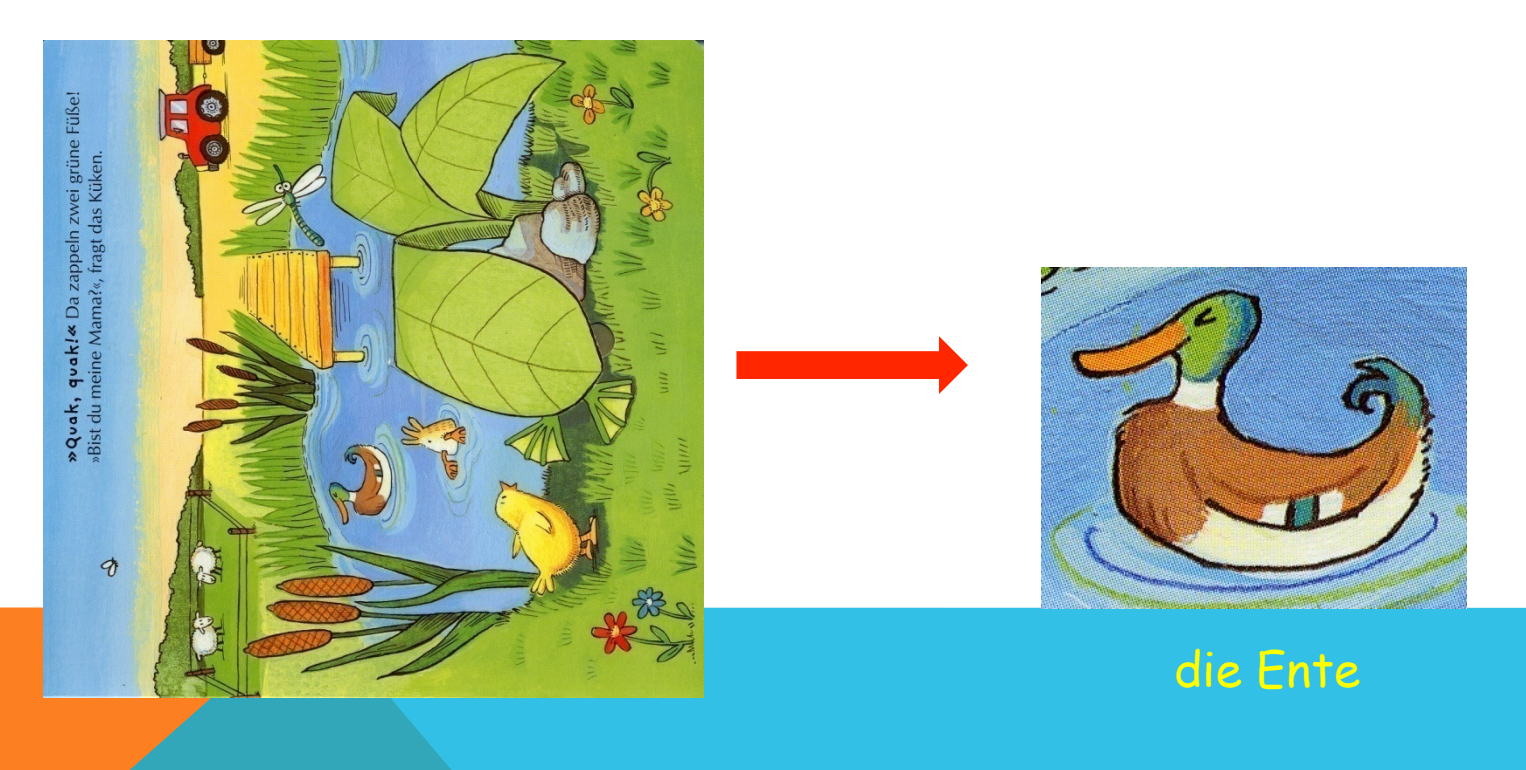

Recadrer des photos faites par les élèves lors d'une sortie pour pouvoir les exploiter...

[Les élèves de fin de cycle 2 /début cycle 3 sont en mesure de travailler avec Photofiltre]

## 3. SUPPRIMER LE FOND PUIS LE MODIFIER

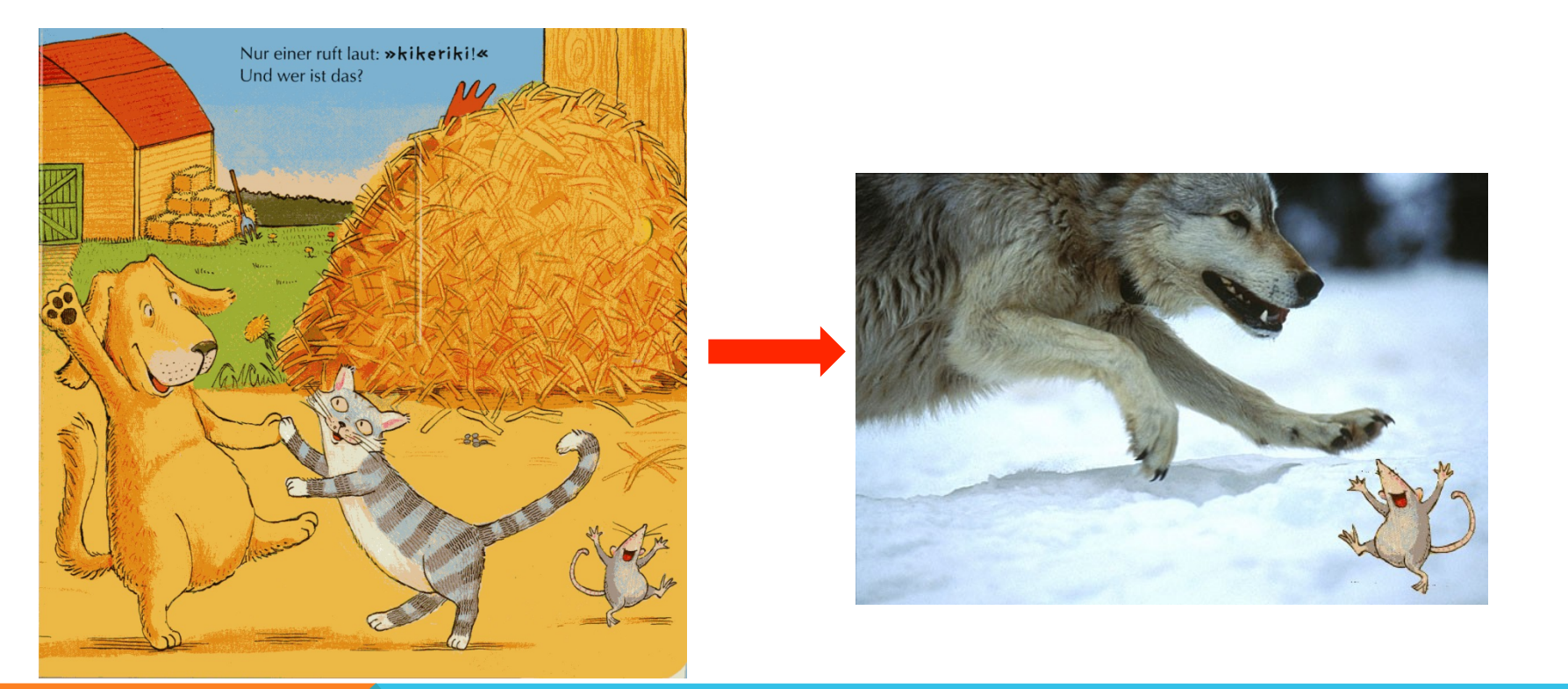

Il est parfois très utile de pouvoir sortir un élément d'une image pour le replacer dans une autre image...

# SUPPRIMER LE FOND

1. Il faudra d'abord pivoter puis recadrer l'image pour avoir uniquement la souris...mais vous savez faire !

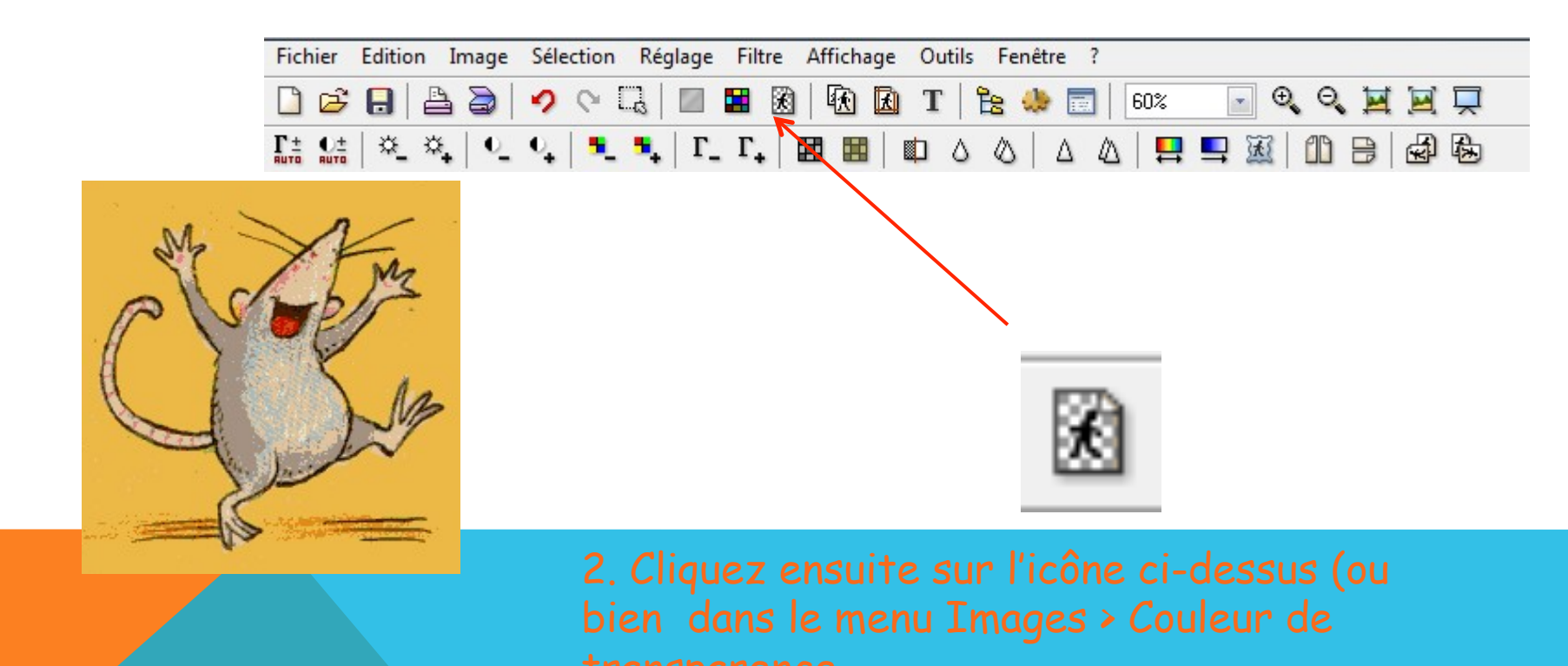

#### 3. Une boîte de dialogue apparaît : la couleur est détectée automatiquement, il faudra simplement régler la tolérance en fonction

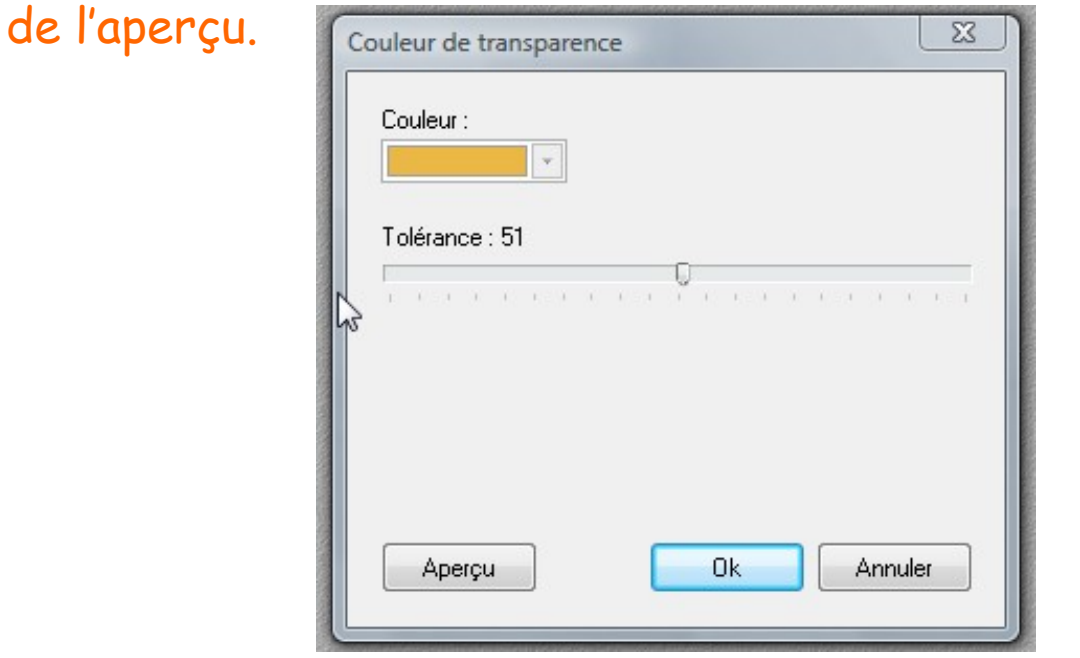

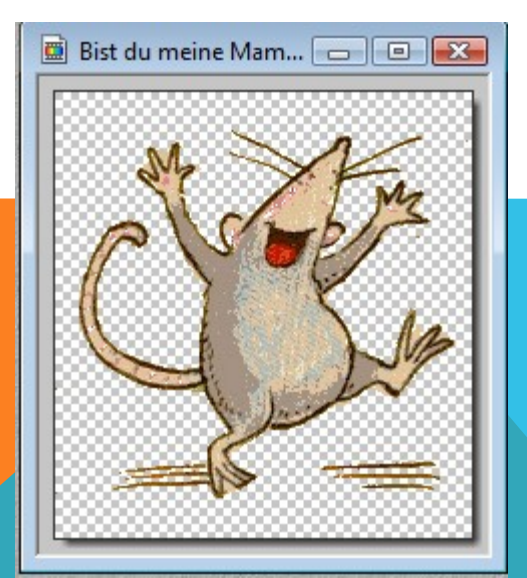

4. Le fond orange est supprimé ; il est à présent possible d'ouvrir une autre image dans Photofiltre puis de faire un copier-coller de la souris dans la nouvelle image ; il suffira de régler la taille et la position de la souris sur la nouvelle image avant de valider avec le bouton « entrer ».

## MAIS...

Cette technique ne fonctionne que quand le fond est uni...S'il ne l'est pas, il vaut mieux passer par l'outil « Sélection » et détourer l'objet manuellement.

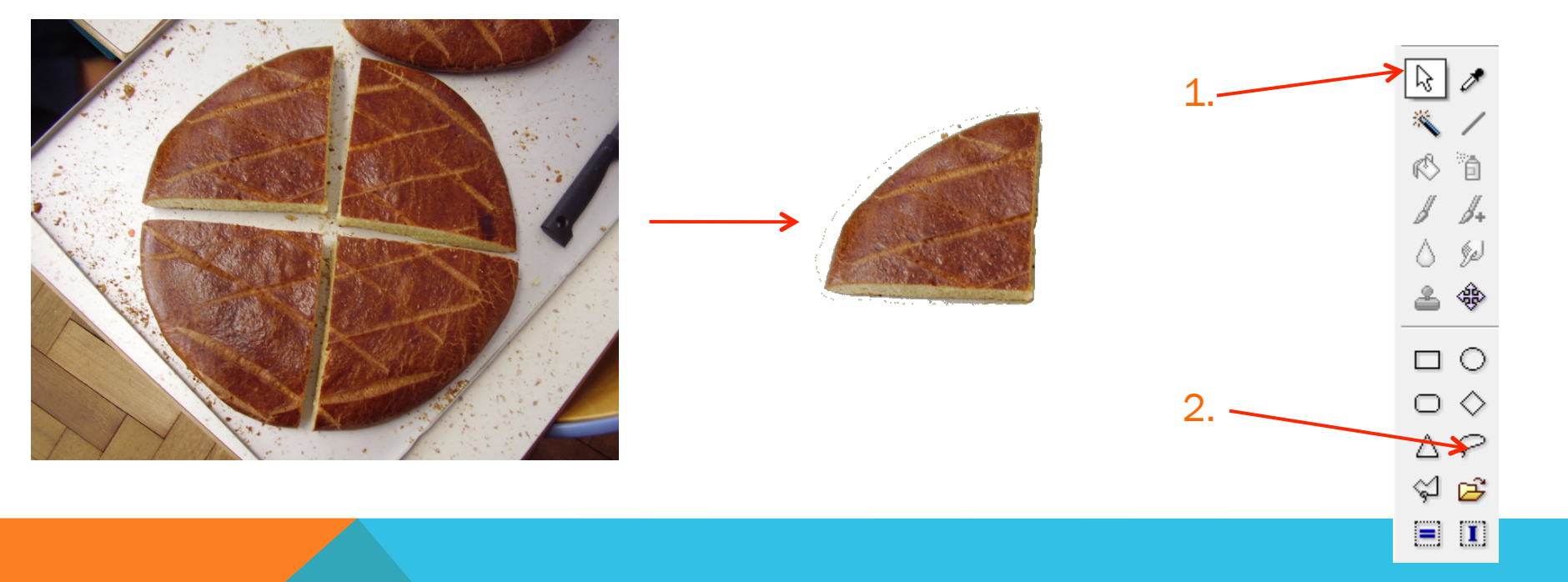

# 4. INSERER DU TEXTE

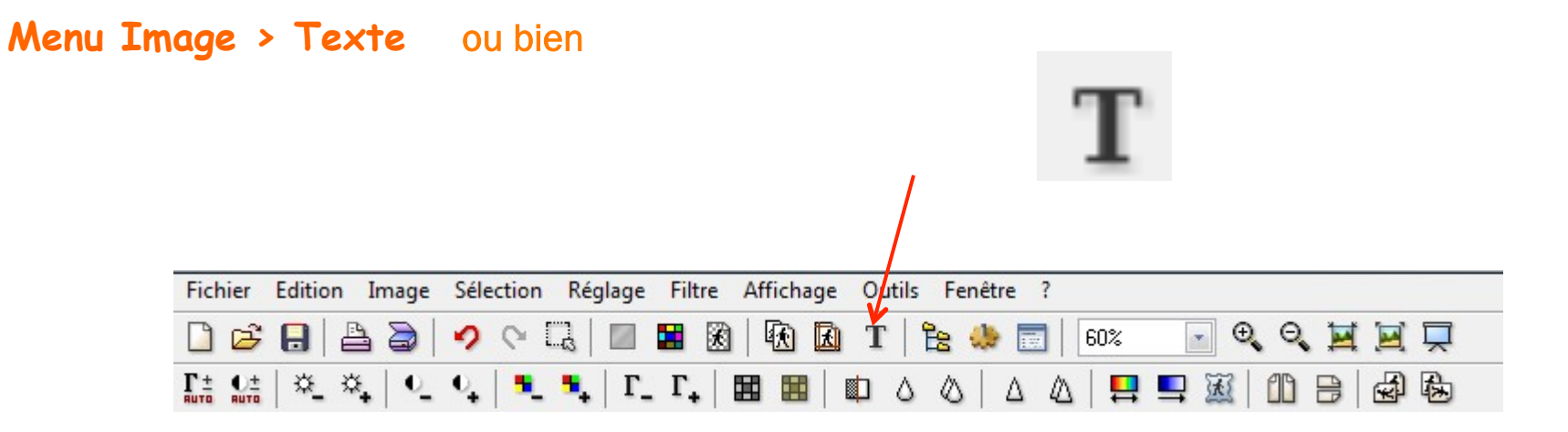

| Police :<br>Comic Sans MS |              |              | Taille : V Gras Barré<br>15 V Italique Souligné |        |          |                  |  |
|---------------------------|--------------|--------------|-------------------------------------------------|--------|----------|------------------|--|
| Couleur :                 | Alignement : | Angle :<br>0 |                                                 | 🔽 Liss | er [     | Effacer le texte |  |
| Saisie :                  |              |              | Aper                                            |        | Aperçu : | pu :             |  |
|                           |              |              |                                                 |        |          | AbYz             |  |
| 4                         |              |              |                                                 | Ψ<br>F |          |                  |  |

Une fois le texte saisi et mis en forme (choix de la police, couleur, ...), cliquez sur OK puis placez le à l'endroit désiré.

# **5. ENCADRER UNE PHOTOGRAPHIE**

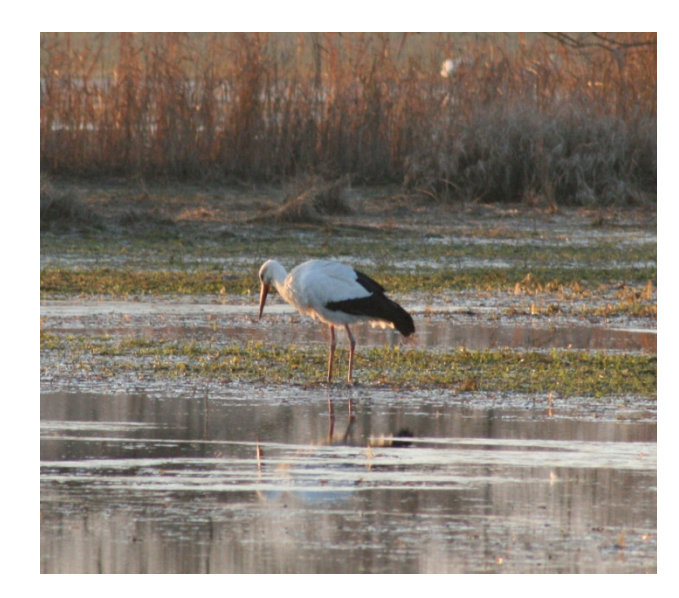

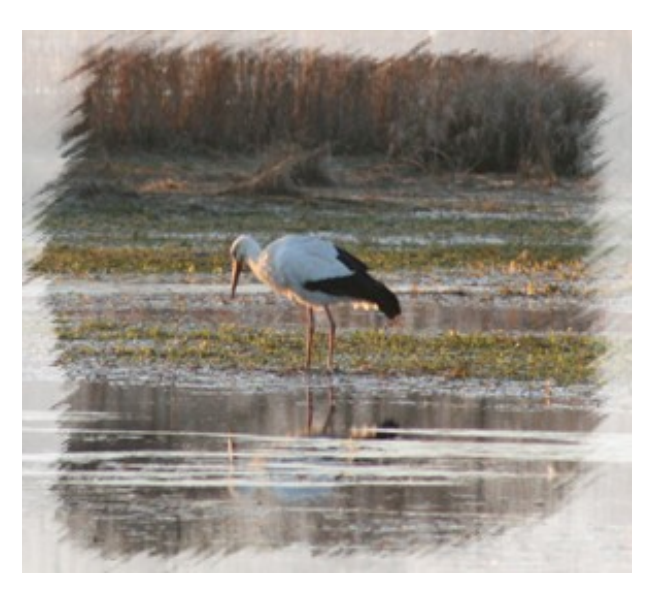

#### Menu Filtre > Photomasque ou bien Fichier Edition Image Sélection Réglage Filtre Affichage Outils Fenêtre ? සි 🧶 K \ Ð. Ê 60% Θ ы X Cii Г± яшто O± RUTO ₩. Γ. H

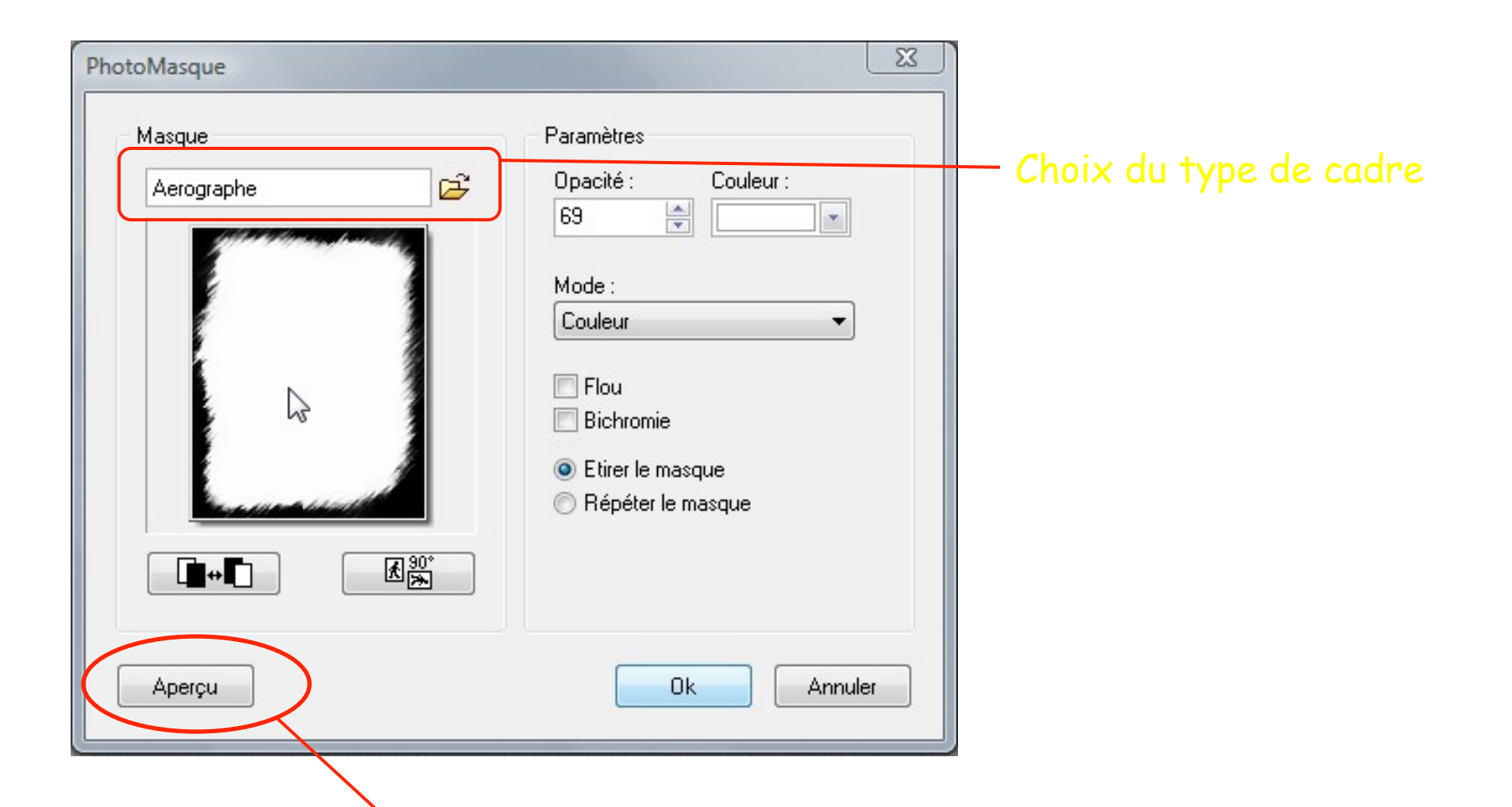

Prenez l'habitude de passer par l'aperçu avant de cliquer sur OK .

# 6. FLOUTER DES VISAGES.

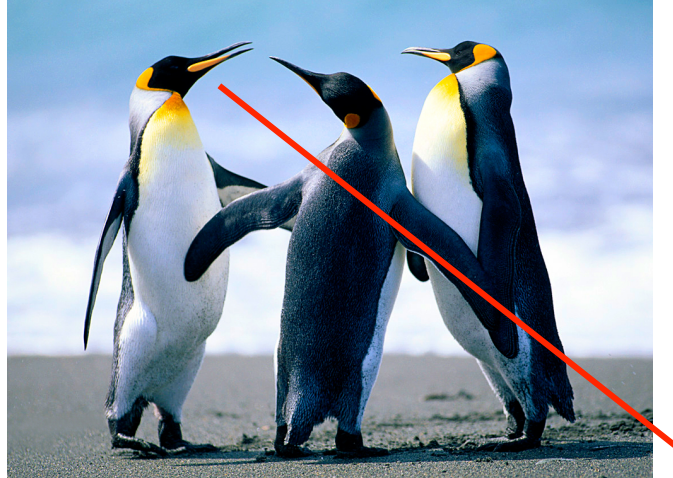

Sa maman n'avait pas donné l'autorisation ...

Sélectionnez l'outil « Doigt » puis passez sur les visages à flouter en maintenant le clic gauche enfoncé. Réglages possibles en dessous (Précis, moyen, large et opacité)

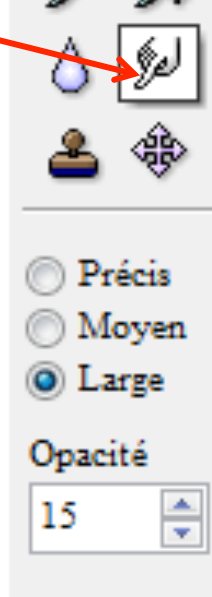

r 🖏

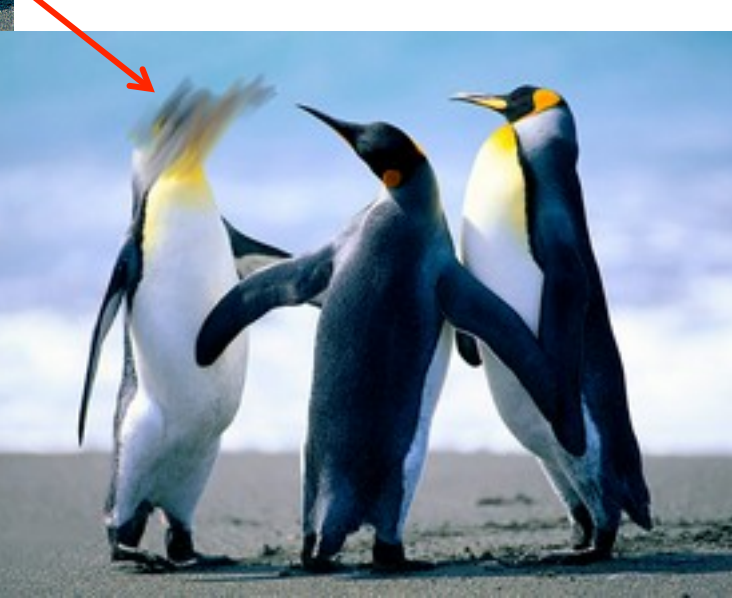

# 7. CLONER UNE PARTIE DE LA PHOTO

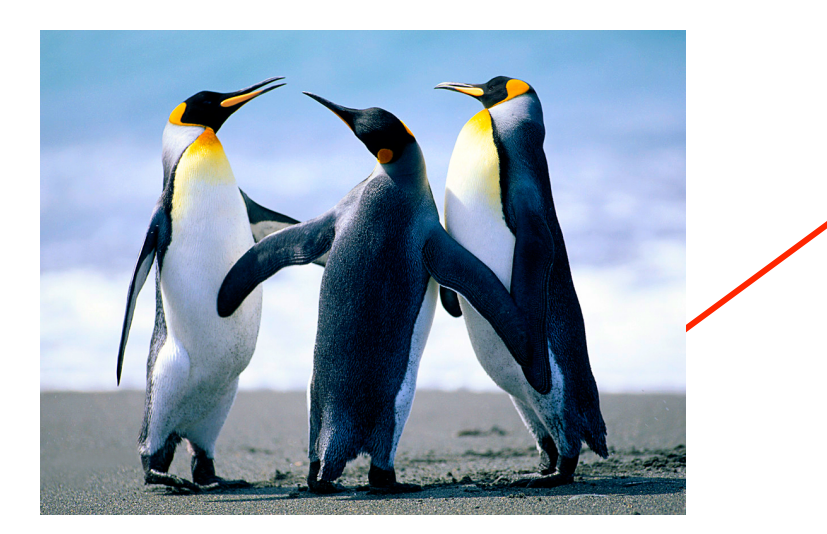

Photographie originale

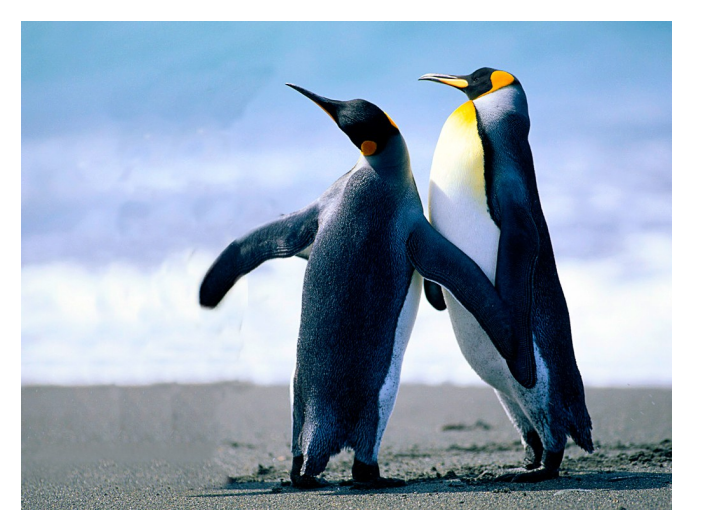

Le papa ne voulait pas que son fils apparaisse sur la photo !

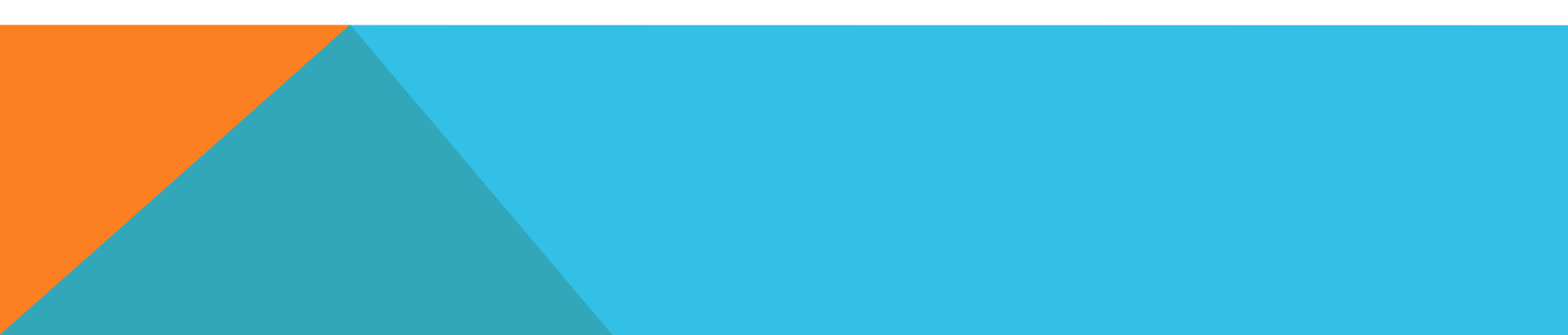

12 Opacité \* 100 Fixe Motif Rayon \* 10

1. Sélectionnez l'outil. Vous pouvez effectuer des réglages d'opacité et de rayon en dessous.

2. Allez sur l'image, positionnez la croix sur l'endroit que vous voulez copiez puis cliquez simultanément sur la touche « ctrl » et faites un clic gauche.

3. Ensuite, allez à l'endroit où vous voulez reproduire le motif et appuyez sur le bouton gauche de la souris.

# PETIT EXERCICE D'ENTRAINEMENT...

- Créer un jeu des 7 erreurs !
- Récupérer une image sur internet.
- La modifier avec les outils disponibles
- > L'enregistrer

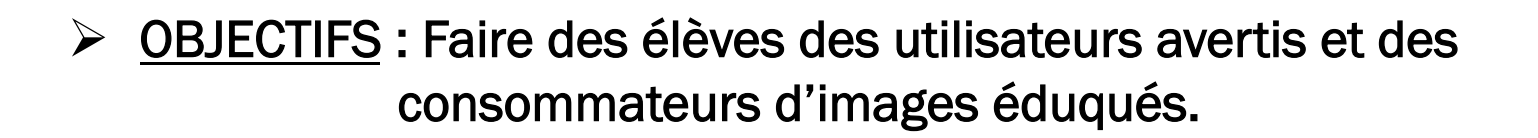

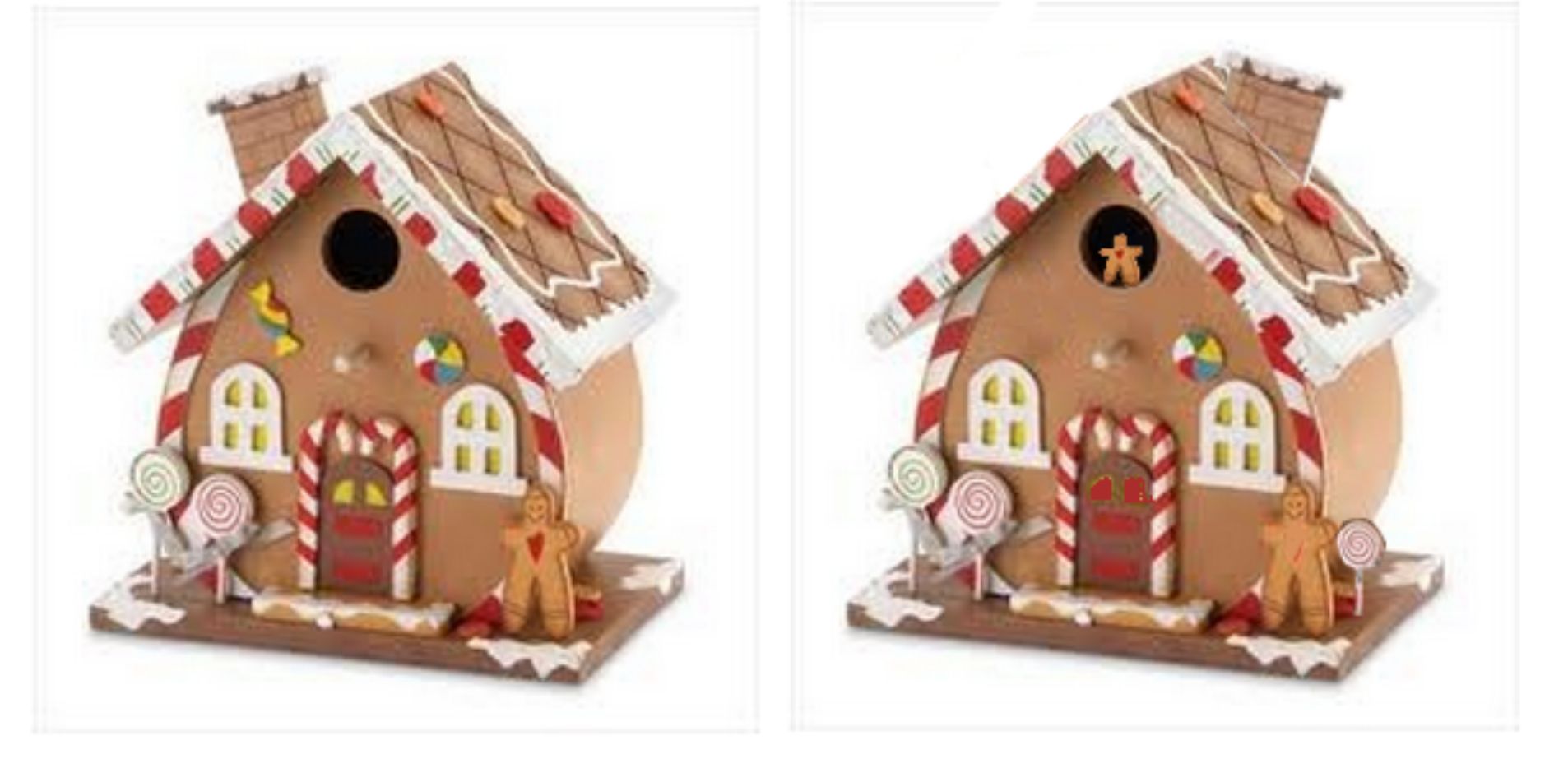

### 7 erreurs à trouver

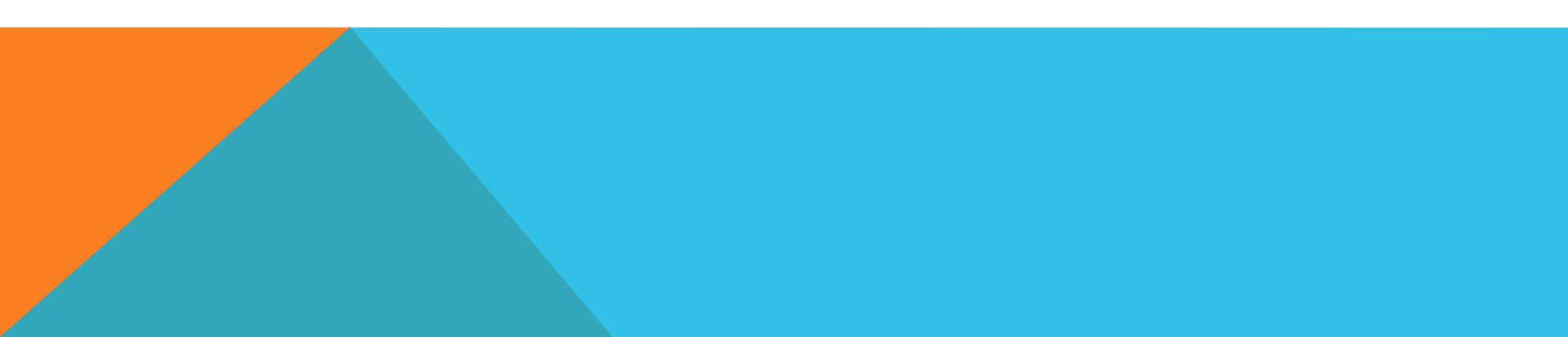

## DES LIENS...

> Le site Tice 67 SUD où vous retrouverez ce diaporama en format pdf.

http://tice67-sud.site.ac-strasbourg.fr/tice/

[ou bien taper tice67 sud dans Google ]

Menu Logiciels utilitaires > Editeur d'images

Vous trouverez sur cette page un lien vous envoyant vers une multitude de tutoriels pour découvrir encore plus de fonctions.